# TP n°07 : Manipulation des filtres automatiques et élaborés

#### Partie1 :

#### Liste des étudiants

|   | А    | В       | С      | D      | E     | F       | G           |
|---|------|---------|--------|--------|-------|---------|-------------|
| 1 | Code | Nom     | Note 1 | Note 2 | Note3 | Moyenne | Observation |
| 2 | 100  | Ahmed   | 4      | 12     | 10    | 8,67    | rattrapage  |
| 3 | 200  | Amine   | 10     | 13     | 10    | 11,00   | admis       |
| 4 | 300  | Mostafa | 17     | 13     | 12    | 14,00   | admis       |
| 5 | 400  | Nour    | 5      | 9      | 12    | 8,67    | rattrapage  |
| 6 | 500  | Salim   | 4      | 5      | 3     | 4,00    | ajourné     |
| 7 | 600  | Rabii   | 9,5    | 9,5    | 9,5   | 9,50    | rattrapage  |
| 0 |      |         |        |        |       |         |             |

## 1°/ <u>Utilisation du Filtre Automatique :</u>

Afficher des données selon des critères (Code, Nom, ... Moyenne etc.)

- 1. Afficher les 3 premiers étudiants de la liste.
- 2. Afficher les 3 derniers étudiants de la liste.
- 3. Afficher les étudiants dont les codes sont compris entre 300 et 500.
- 4. Afficher les étudiants dont les noms commencent par A et se terminent par e
- 5. Afficher les étudiants qui ont un rattrapage (avec deux manières).
- 6. Afficher les étudiants qui ont un rattrapage et dont les codes sont supérieurs ou égaux à 400.

#### 2°/ Utilisation du Filtre Élaboré ou Avancé :

- 1. Afficher les étudiants dont les codes sont inférieurs ou égaux à 200.
- 2. Afficher les étudiants dont les codes sont compris entre 300 et 500.
- 3. Afficher les étudiants qui ont une note égale 3.
- 4. Afficher les étudiants dont les codes sont compris entre 300 et 500 et qui ont une note égale 3.
- 5. Afficher les étudiants qui ont toutes les notes qui sont égales à 9.5.
- 6. Afficher les étudiants dont les noms commencent par A.
- 7. Afficher les étudiants dont les noms se terminent par e.
- 8. Afficher les étudiants dont les noms commencent par A et se terminent par e.
- 9. Afficher les étudiants qui ont un rattrapage avec deux manières.
- 10. Afficher les étudiants qui ont un rattrapage et dont les codes sont supérieurs ou égaux 400.
- 11. Afficher les étudiants dont la moyenne dépasse 9. (Utiliser la fonction moyenne)
- 12. Afficher les étudiants dont la moyenne est comprise entre 9 et 12 (Utiliser la fonction moyenne)

### Partie2 (Complément) : La fonction BDSOMME()

=BDSOMME (étendue de la liste de données; numéro de la colonne à additionner; étendue de la zone de critères)

Cette fonction affiche le total d'un certain champ numérique selon les critères demandés.

#### Liste des employés

| / | А   | В      | С       | D    | E              | F       | G         |  |
|---|-----|--------|---------|------|----------------|---------|-----------|--|
| 1 | Num | Nom    | prénom  | sexe | titre          | salaire | catégorie |  |
| 2 | 1   | Amine  | ahmed   | М    | Administrateur | 12000   | 3         |  |
| 3 | 2   | Said   | youssef | М    | Vendeur        | 9000    | 1         |  |
| 4 | 3   | Jalal  | samir   | F    | Secrétaire     | 4500    | 2         |  |
| 5 | 4   | Alami  | hamid   | М    | Ouvrier        | 7000    | 3         |  |
| 6 | 5   | Khalil | hiba    | F    | Secrétaire     | 6000    | 3         |  |
|   |     |        |         |      |                |         |           |  |

- 1. Afficher les employés qui ont le meilleur salaire.
- 2. Afficher la somme des salaires des employés.
- 3. Afficher la somme des salaires des employés de sexe Féminin
- 4. Afficher la somme des salaires des employés de sexe Masculin et dont la catégorie est supérieure ou égale à 3.
- 5. Afficher les employés dont le salaire est compris entre 5000 DHS et 10000 DHS
- 6. Afficher les employés dont le salaire n'est pas compris entre 5000 DHS et 10000 DHS
- 7. Afficher les employés de sexe M ou F et dont le salaire dépasse 10.